## GUÍA DE POSTULACIÓN A CURSOS DE CAPACITACIÓN BECAS FONDO CESANTIA SOLIDARIO 2024

Para postular al programa BECAS FCS debes ingresar a la página <u>www.sence.cl</u> y en la opción "Persona" puedes hacer la búsqueda por "Programas" o por "Buscador de cursos". Esta guía muestra los pasos ingresando por el "Buscador de cursos", también puedes ingresar directamente en Elige Tu Curso a través del link

## https://eligetucurso.sence.cl/

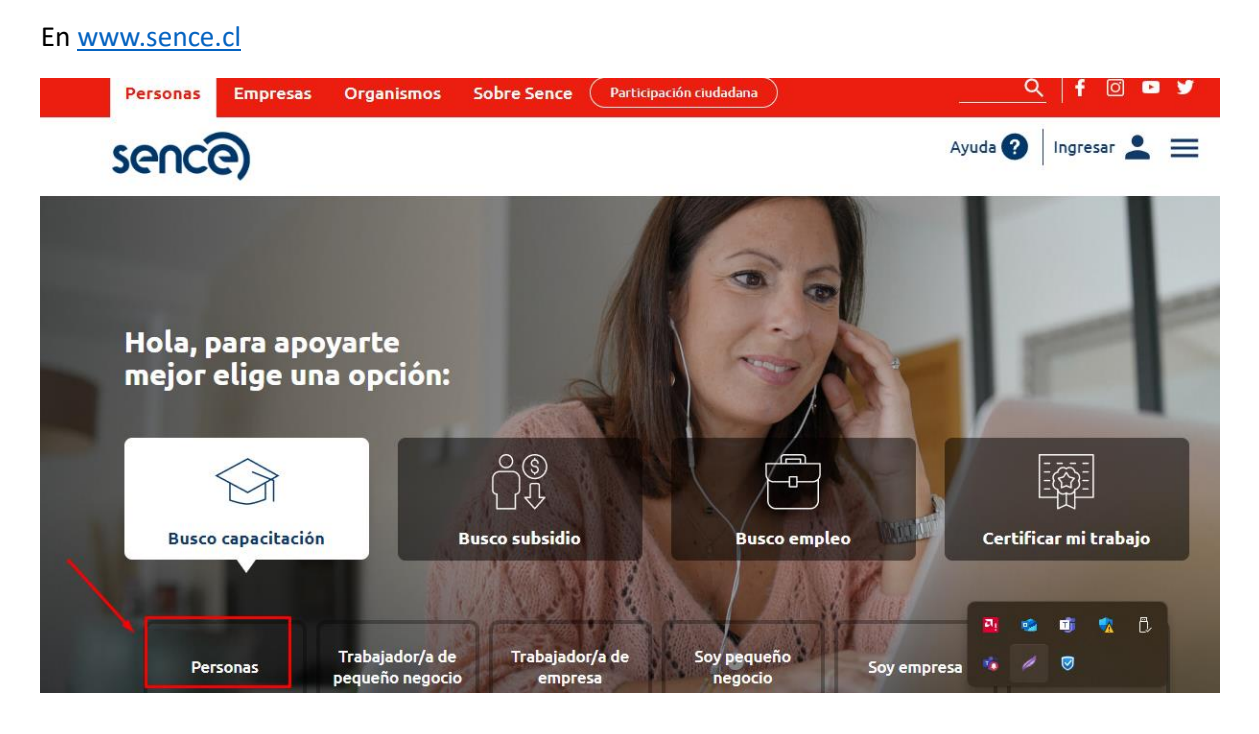

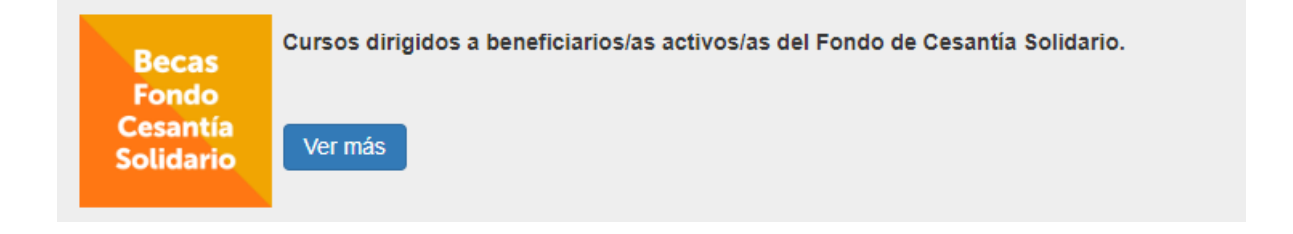

## NOTA: Antes de postular al Programa BECAS FCS el postulante deberá disponer de su clave única.

Link directo Becas FCS

https://eligetucurso.sence.cl/?program=BFCS

## Paso a Paso

1. Al ingresar por la opción "Buscador de cursos" se desplegará un listado de cursos disponibles, y para seleccionar el programa puedes utilizar los filtros al costado izquierdo de la pantalla tal como se muestra en la imagen.

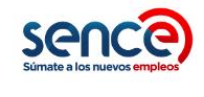

Nuevo buscador de cursos sin costo

Desde Cursos en Línea para todos, hasta cursos para personas que buscan trabajo. Busca el tuyo.

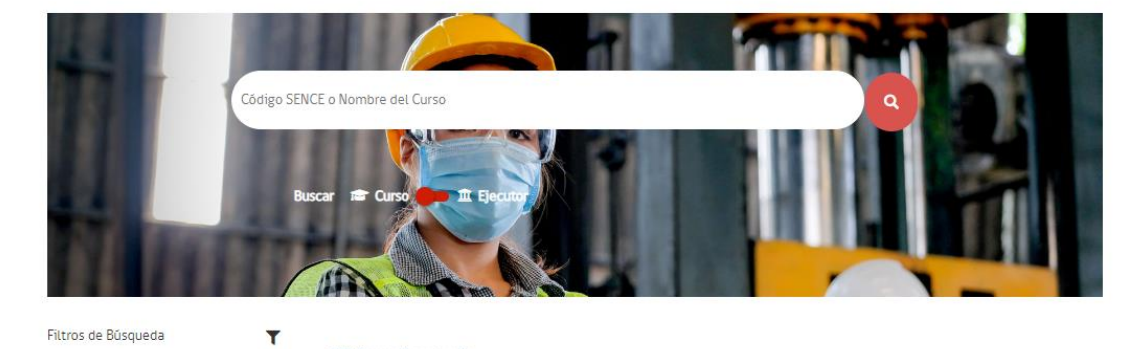

174 Cursos Encontrados

Más abajo en la pantalla:

| Programa 📟                                                      | 26 Cursos Encontrados                                 |                                                                               |                                      |                      |                      |
|-----------------------------------------------------------------|-------------------------------------------------------|-------------------------------------------------------------------------------|--------------------------------------|----------------------|----------------------|
| Todos                                                           | ORDENAR POR                                           | Evaluación                                                                    | ~                                    | Mayor a Menor        | ~                    |
| BFCS<br>DMIPES<br>PROGRAMA MULTISECTORIAL<br>PROGRAMA SECTORIAL |                                                       | Curso Convenciona<br>Profesional Clase /<br>EJECUTOR: ESCUELA PRO<br>LIMITADA | al Conducent<br>A2<br>OFESIONALES DE | te A Licencia De Co  | nductor<br>RANSPORTE |
| Modalidad +<br>Ārea Curso +                                     |                                                       | 5,5 ★★★★★<br>(36 Evaluaciones de los capacita                                 | ★<br>dos)                            | C                    | Comparar             |
| Región +<br>Comuna +<br>Fecha Inicio +                          | Código: BFCS-24-01-14-0072-1<br>Modalidad: Presencial | <b>Q Región:</b> LOS RĨOS<br><b>Q Comuna:</b> VALDIVIA                        | ● Horas: 150                         |                      |                      |
| Evaluación +                                                    |                                                       | Instalacion De Rec                                                            | les Y Artefac                        | tos De Gas           |                      |
| T Aplicar filtros                                               |                                                       | EJECUTOR: SERVICIO DE                                                         | CAPACITACIÓN                         | Y FORMACIÓN DE PERSC | NAS TEKNE SPA        |

 Seleccionada la opción de curso al que deseas postular, para ver los detalles del curso debes posicionarte sobre el nombre del curso y pinchar. Para postular debes ingresar a la opción "Postular" ubicado en la parte superior derecha de la pantalla

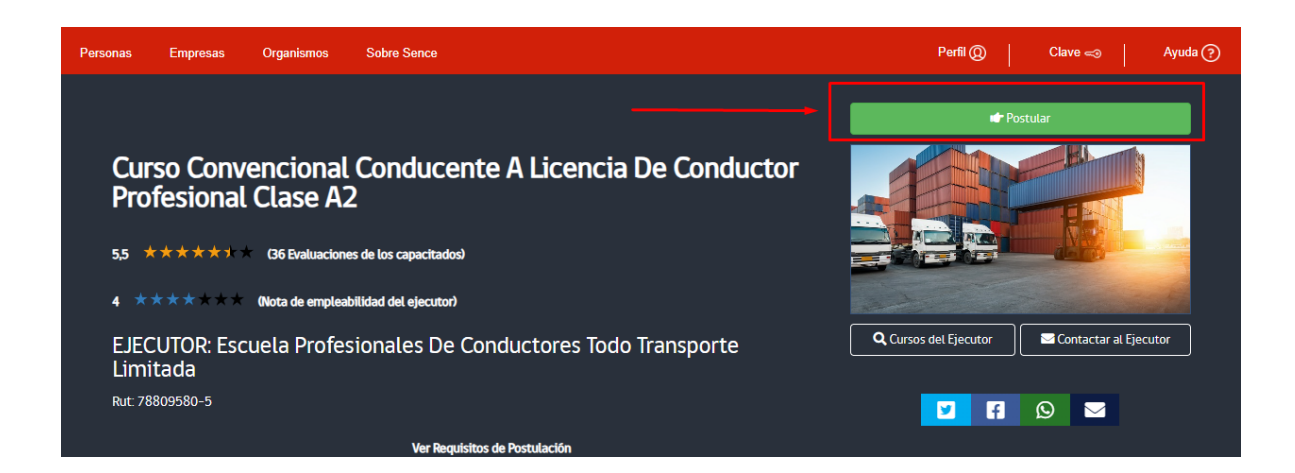

3. En el siguiente paso deberás ingresar tu Clave Única.

| Portal de Api             | licaciones Sence |
|---------------------------|------------------|
| Requiere                  | e autenticación  |
| Ingresa tu Clave          |                  |
| ¿Olvidaste tu ClaveÚnica? |                  |

**4.** Al ingresar a la plataforma, el sistema desplegará un formulario de postulación en cual deberás confirmar los datos registrados. Al finalizar la validación de datos, deberás pinchar la pestaña "Postular".

| Para registrar tu postulación, debes   | s confirmar los siguientes datos |
|----------------------------------------|----------------------------------|
| Datos personales                       |                                  |
| Completa todos tus datos para postular |                                  |
| Rut                                    | Nombres                          |
|                                        |                                  |
| Apellido Paterno                       | Apellido Materno                 |
|                                        |                                  |
| Sexo                                   | Fecha de Nacimiento              |
|                                        | ~                                |
| Nacionalidad                           |                                  |
|                                        | ~                                |
|                                        |                                  |
| Datos de contacto                      |                                  |
| Direccción                             | Número                           |
|                                        |                                  |
| Región                                 | Teléfono Móvil                   |
|                                        | ▼                                |
| Comuna                                 | Email                            |
|                                        | ✓                                |
|                                        |                                  |

| Nivel Educacional                                                     |   | Licencia Conducir                     |
|-----------------------------------------------------------------------|---|---------------------------------------|
|                                                                       | ~ |                                       |
| Situación laboral u ocupacional                                       |   | Situación Social                      |
|                                                                       | ~ | · · · · · · · · · · · · · · · · · · · |
| Pueblos originarios                                                   |   | Afiliado al Seguro de Cesantía        |
|                                                                       | ~ | Si ® No 🔿                             |
| En caso de tener alguna discapacidad, selecciona según<br>corresponda |   | Registro Social de Hogares (RSH)      |
| Fisica                                                                |   | Sin registro.                         |
| Auditiva                                                              |   | CQue es el Kanr                       |
| Visual.                                                               |   |                                       |
| Psīquica                                                              |   |                                       |
| Intelectual                                                           |   |                                       |
| Visceral                                                              |   |                                       |
| Todas                                                                 |   |                                       |

**5.** Si el resultado de tu postulación es OK, el sistema arrojará el mensaje que se indica en la imagen.

|                                                                                                    | Registro actualizado exitosamente                                                                                                    |  |  |  |
|----------------------------------------------------------------------------------------------------|----------------------------------------------------------------------------------------------------|--|--|--|
|                                                                                                    | El resultado de su postulación es: OK                                                                                                |  |  |  |
|                                                                                                    |                                                                                                    |  |  |  |
|                                                                                                    | Recuerde que usted puede revisar el resultado de sus postulaciones en su<br>Perfil - Sección Cursos a los que Postulé Recientemente. |  |  |  |
|                                                                                                    |                                                                                                    |  |  |  |
| En caso que la postulación haya sido exitosa favor contacte al EJECUTOR para avanzar con el proceso de matrícula. |                                                                                                    |  |  |  |
|                                                                                                    | Ejecutor: Servicio De Capacitación Y Formación De Personas Tekne Spa                                                                 |  |  |  |
|                                                                                                    | Teléfono: 94576 174                                                                                                    |  |  |  |
|                                                                                                    | Email: nataly@otectekne.cl                                                                                                    |  |  |  |

Para revisar tu postulación puedes ingresar a tu perfil pinchando la opción Perfil-Sección Cursos a los que Postule Recientemente que se indica en la siguiente imagen y podrás descargar tu matrícula.

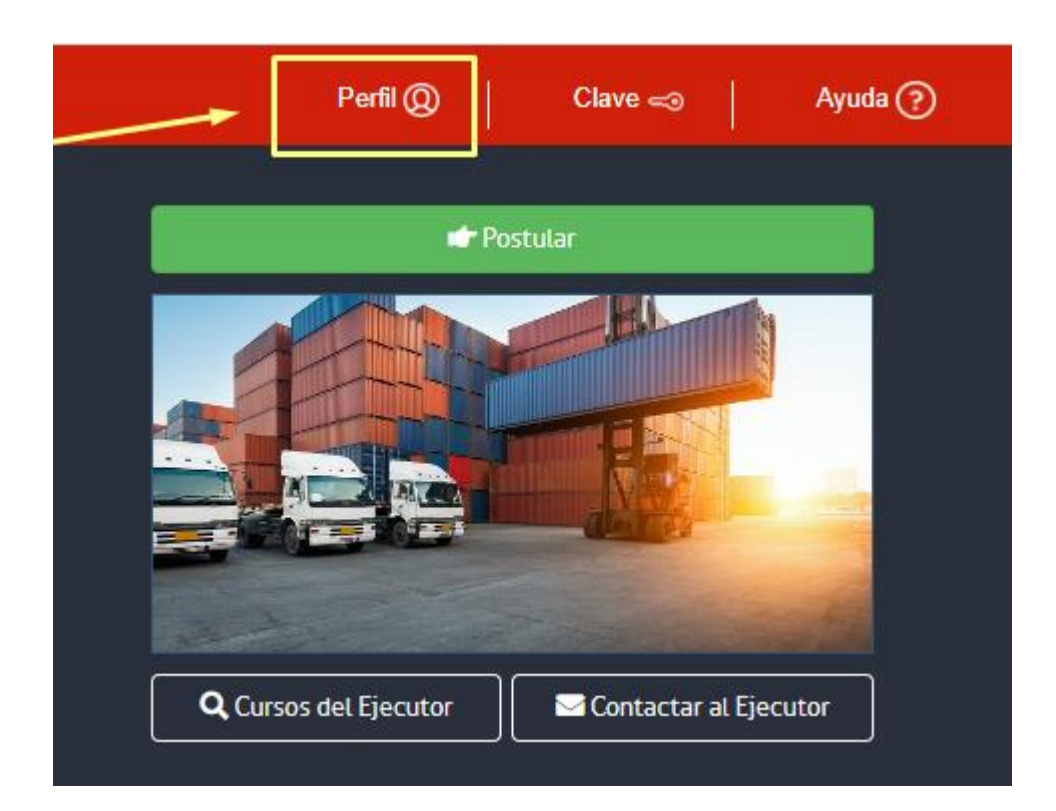

| ostrar 10 🗸 reg | istros                           |         |                             | Buscar:    |                    |
|-----------------|----------------------------------|---------|-----------------------------|------------|--------------------|
| Acciones        | <ul> <li>Código Curso</li> </ul> | \$      | Nombre del Curso            | Estado 🍦   | Línea de Capacitac |
| Liberar Cupo    | BFCS-24-01-13                    | -0041-1 | OPERACIÓN DE GRŨA HORQUILLA | Postulante | Programas Sociales |

6. Si ya te encuentras postulado/a a un curso del Programa, pero deseas postular a otro curso y al momento de la matrícula no existen cupos disponibles, deberás liberar tu cupo en Elige Mejor ingresando a tu perfil en la sección "A LOS QUE POSTULÉ RECIENTEMENTE", esta acción te permitirá postular nuevamente al programa.

| TODA LA INFORMACIÓN SOBRE MIS CURSOS                                                                                                    |                     |   |              |  |  |  |
|----------------------------------------------------------------------------------------------------|---------------------|---|--------------|--|--|--|
| A LOS QUE PUEDO POSTULAR                                                                                                    |                     |   |              |  |  |  |
| A LOS QUE POSTULÉ RECIENTEMENTE -                                                                                                    |                     |   |              |  |  |  |
| Mostrar 10 v registros                                                                                                    | ₽ <u>2</u> <u>T</u> | Ŧ |              |  |  |  |
| Coage Lurse     Coage Lurse     Coage Lur | Copiar texto        |   | nas Sociales |  |  |  |

Para dudas o consultas a través del Buzón Ciudadano <u>https://buzonciudadano.sence.cl/ES/AtencionCiudadana/Login</u>.

También puedes dirigirte a las oficinas de Sence a nivel nacional link <u>https://sence.gob.cl/sence/regiones</u>

https://sence.gob.cl/personas/plataforma-ayuda